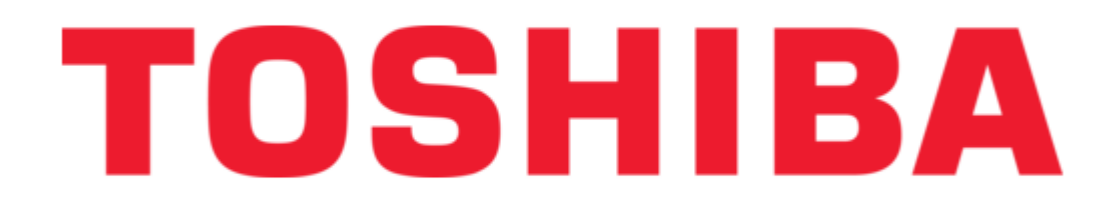

Toshiba TCB-EXS21TLE Instruction Manual

Schedule timer

| 18<br>19<br>20 |  |  |  |
|----------------|--|--|--|
|                |  |  |  |

Table of Contents

•

Troubleshooting

•

Bookmarks

•

Quick Links Download this manual See also: Instruction Manual

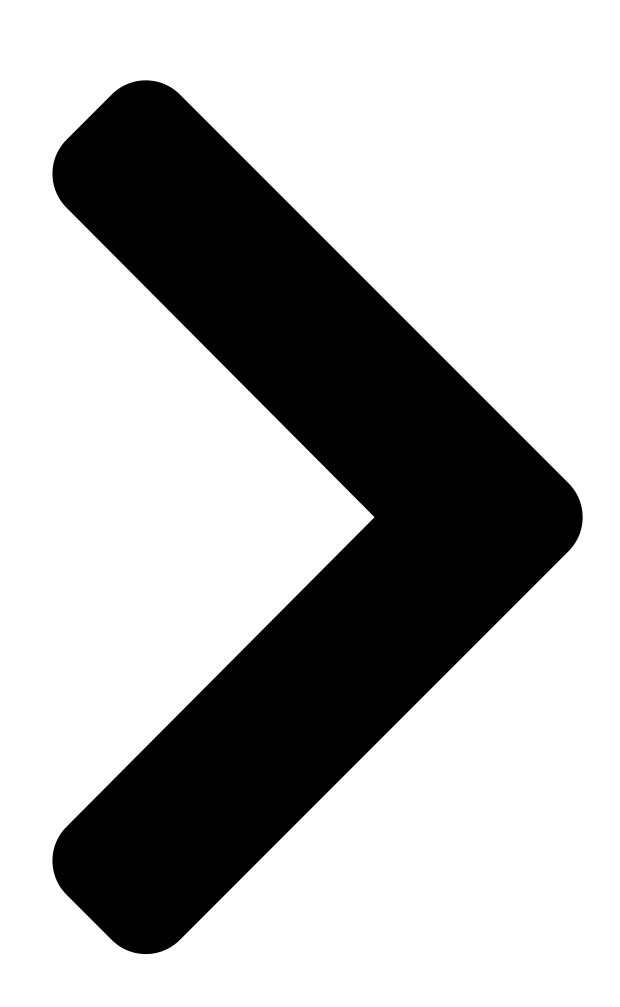

#### 

Save These Instructions! Conserver ce mode d'emploi Bewahren Sie bitte diese Bedienungsanleitung auf. Conservate queste istruzioni Guarde estas instruções Φυλάξτε τις οδηγίες αυτές Guarde estas instrucciones Bewaar deze gebruiksaanwijzing! Schedule Timer Temporisateur Zeitplangeber Timer programmatore Temporizador Χρονοδιακ πτης προγραμματισμού Temporizador de programas

# TO

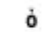

#### Tijdklok

Pub. OI-85464189916000 Pour le mode Programmateur hebdomadaire uniquement (SDI/DI) Apenas para o mode de programação semanal do temporizador (SDI/DI)

# TCB-EXS21TLE

- INSTRUCTION MANUAL
- MODE D'EMPLOI
- BEDIENUNGSANLEITUNG
- ISTRUZIONI PER L 'USO
- MANUAL DE INSTRUÇÕES
- ΕΓΧΕΙΡΙΔΙΟ ΟΔΗΓΙΩΝ
- MANUAL DE INSTRUCCIONES

#### • HANDLEIDING

For Weekly Timer Mode Only (SDI/DI) Nur für den Zeitgeberwochenmodus (SDI/DI) Soltanto per il modo timer settimanale (SDI/DI) M νο για λειτουργία εβδομαδιαίου χρονοδιακ πτη (SDI/DI) Solo para el modo de temporizador semanal (SDI/DI) Enkel voor de wekelijkse tijdklokmodus (SDI/DI)

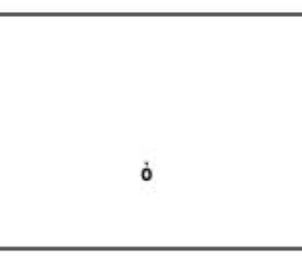

TO

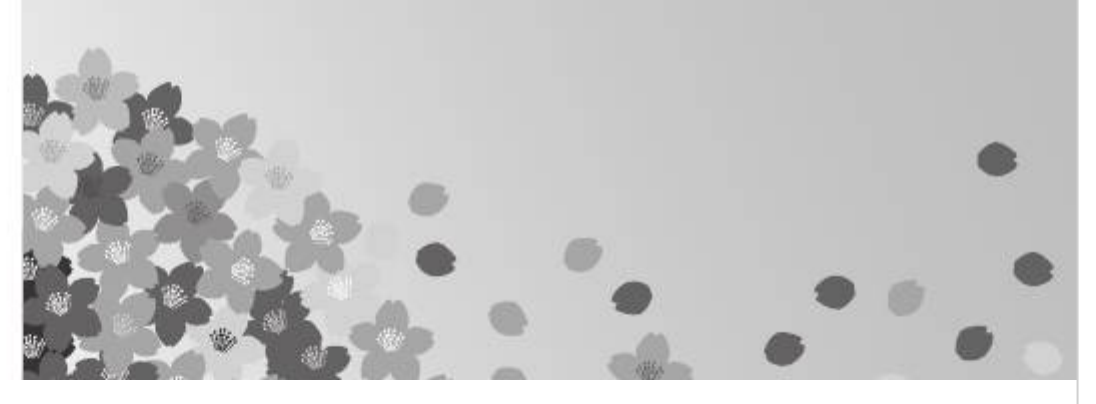

Made in Japan

**Table of Contents** 

Next Page

### Related Manuals for Toshiba TCB-EXS21TLE

Timer Toshiba TCB-EXS21TLE Instruction Manual

Schedule timer (182 pages) Water Heater Toshiba MMW-AP0271LQ-TR Installation Manual Hot water module (multi type) (68 pages) <u>Control Panel Toshiba TCB-EXS21TLE Instruction Manual</u> (42 pages) <u>Control Panel Toshiba TCB-EXS21TLE Installation Instructions</u> Air conditioner control panel (2 pages) <u>Timer Toshiba RBC-EXW21E Owner's Manual</u>

Weekly timer for air conditioner (split type) (6 pages)

## Summary of Contents for Toshiba TCB-EXS21TLE

Page 1 Φυλάξτε τις οδηγίες αυτές Μ νο για λειτουργία εβδομαδιαίου χρονοδιακ πτη (SDI/DI) Guarde estas instrucciones Solo para el modo de temporizador semanal (SDI/DI) Bewaar deze gebruiksaanwijzing! Enkel voor de wekelijkse tijdklokmodus (SDI/DI) TCB-EXS21TLE Schedule Timer • INSTRUCTION MANUAL Temporisateur • MODE D'EMPLOI Zeitplangeber •...

#### Page 2: Table Of Contents

If you have problems or questions concerning your Air Conditioner, you will need the following information. Model and serial numbers are on the nameplate on the bottom of the cabinet. TCB-EXS21TLE Model No. Serial No. \_\_\_\_\_ Date of purchase

Dealer's address

#### Page 3: Installation Location

916\_TCB-EXS21TLE\_Book1.book 3 \_\_\_\_ \_\_\_\_\_ Installation Location • We recommend that this schedule timer be installed properly by qualified installation technicians in accordance with the Installation Instructions provided with the schedule timer. • Do not install this schedule timer where there are fumes or flammable gases, or in an extremely humid space such as a greenhouse.

#### Page 4: Names And Functions Of Parts

916\_TCB-EXS21TLE\_Book1.book 4 []] []]][]][]][]][]][]][]] Names and Functions of Parts Operating Buttons A: PROGRAM button E: HOLIDAY button B: PROG. COPY buttons F: CANCEL button C: CLEAR button G: TIMER OFF button D: Setting buttons A: PROGRAM button Use to start setting programs and to enter program settings. B: PROG.

#### Page 5: Display

916\_TCB-EXS21TLE\_Book1.book 5 []] [][][][][][][][][][]][]][]] Display A: Today's day of the week Indicates today's day of the week. B: Program schedule Appears under days that are scheduled for program operation. indication ( C: Holiday schedule indication Appears around scheduled holidays. (Refer to page 15) D: ERROR indication Displayed when a mistake is made during timer setting.

#### Page 6: Setting The Present Time

916\_TCB-EXS21TLE\_Book1.book 6 []] [][][][][][][][][][][]][][][]][]] Setting the Present Time Set the present time. (Example: When the present time is 12:45) STEP 1 Hold down the SET button and press the HH button to set the hour. • The hour increases one hour at a time with each single press of the HH button while the SET button is held down.

#### Page 7: Setting Today's Day Of The Week

#### Page 8: Setting Up Programmed Operations

**Page 9** 916\_TCB-EXS21TLE\_Book1.book 9 []] [][][][][][][][][][][][]][]]] STEP 3 Set the ON time and OFF time, and press the SET button. • Set the trigger time with the HH and MM buttons, and press the SET button. • When the SET button is pressed, the ON time changes from blinking to lighting and, at the same time, the OFF time starts blinking.

#### Page 10: Setting Errors

#### Page 12: How To Check Program Times

916\_TCB-EXS21TLE\_Book1.book 12 []\_\_\_ []\_\_\_\_\_\_\_ How to Check Program Times You can check the programmed times fo day of the week. STEP 1 Press the DAY button. • When the DAY button is pressed the first time, tomorrow's day of the week starts blinking and the program settings for tomorrow are displayed.

#### Page 13: How To Copy Program Times

916\_TCB-EXS21TLE\_Book1.book 13 []\_\_ []\_\_\_\_\_\_\_ How to Copy Program Times You can copy the already set program of one day into another day (Day Program Copying). Example of Day Program Copying (Copying Monday's program into Tuesday) How to Copy Day Programs STEP 1 Press the PROG.

#### Page 15: How To Set Holidays In A Scheduled Week Of Operation

916\_TCB-EXS21TLE\_Book1.book 15 []\_\_ []\_\_\_\_\_\_\_ How to Set Holidays in a Scheduled Week of Operation Operations programmed for a specific day during the week can be temporarily disabled by setting that day as a holiday. • When the set holiday passes, the holiday setting is canceled and operation is resumed as programmed the following week.

#### Page 16: How To Disable The Timer Operation

#### Page 17: How To Clear Programs

916\_TCB-EXS21TLE\_Book1.book 17 []\_\_ []\_\_\_\_\_\_\_ How to Clear Programs Press the PROGRAM button. • When the PROGRAM button is pressed, the present day of the week starts blinking and the present time indication changes to a blinking "PG-1". NOTE • Holding down the CANCEL button for more than 2 seconds returns the program to the point prior to pressing the PROGRAM button.

#### Page 18: Important Information To Remember

#### Page 19: Troubleshooting